### SUBMITTING CLAIMS ELECTRONICALLY (PRACTICE INSIGHT)

### Go to Electronic Claims

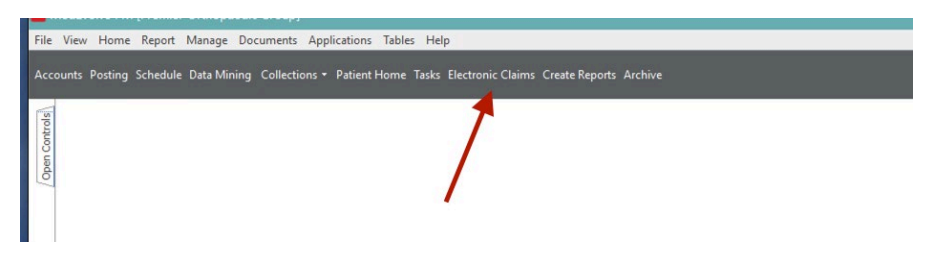

# Check off EDI Insight

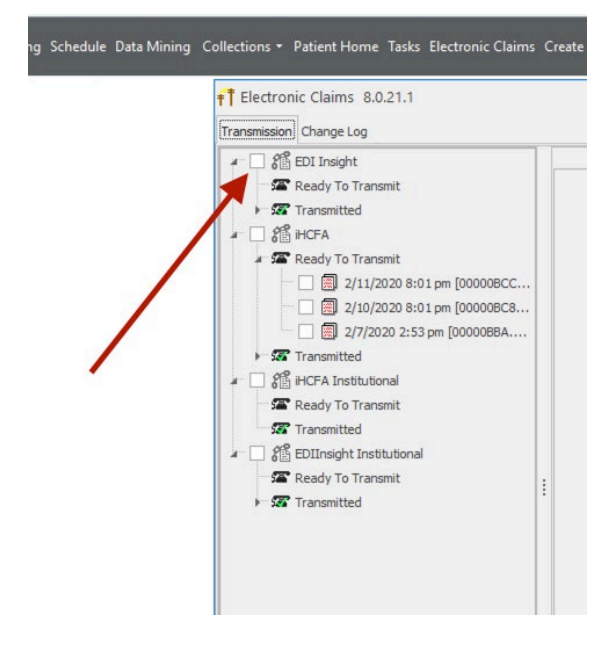

#### **Click CONNECT**

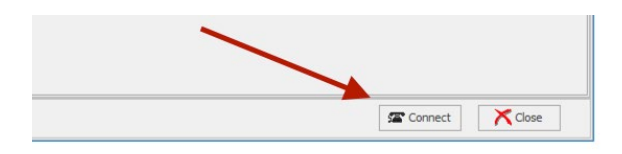

#### You may see this:

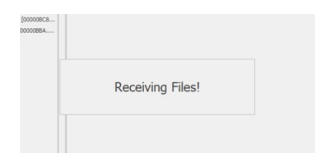

Practice Insight Login Screen:

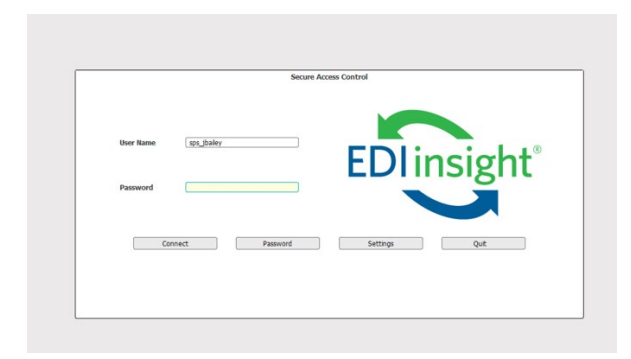

Click "claim manager" to view invalids and rejected claims

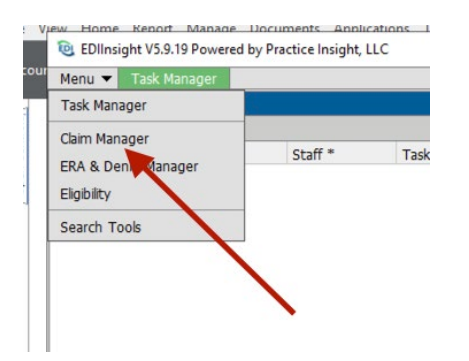

Claim manager opens- click on drop down to choose provider

| Claim Selection | 6                |                   |             |           |                        |              |
|-----------------|------------------|-------------------|-------------|-----------|------------------------|--------------|
| Customer ID     | 8020             | Strategic Practic | e Solutions | 7         | Assigned To            | 0            |
| Claim Status    | NONE             | No Status Selec   | ted         |           | Claim Follow-Up        | NONE         |
| Search Days     | 0 30             | 60 90             | 365         |           | Pat/Insured Last       |              |
| Beginning       | mm/dd/yyyy       | IN                | VALID DATE  | -         | Insured ID #           |              |
| Ending          | mm/dd/yyyy       |                   |             | -         | Facility/POS/TOB       |              |
| Date Range      |                  | ided 💿 Fileo      | d Os        | rvice     | Pt Account #           |              |
| Uploaded File   | 0                | -Unknown-         |             | -         |                        |              |
| Billing Prv     | 0                | -Unknown-         |             | -         | EDI Claim ID           |              |
| Rendering Prv   | 0                | -Unknown-         |             | -         | EDI Scrub ID           |              |
| Claim Format    | Professio        | nal 🗹 Institutio  | onal 🗹 De   | ental     | Resp Payer             | Prima        |
| Claim Type      | Claim            | Encount           | er 🗹 Pr     | e-Scrub   |                        |              |
| ALL Claims (0)  | Sort by EDI Clai | m ID *            |             |           |                        |              |
| EDI Claim ID *  | ! Type *         | RT Cust #         | * Status *  | Payer # * | Payer * (Real Time Pay | ers in Green |

This screen opens up- choose your provider (double click)

| Form | ID *  | Tax ID *  | Customer Name *                                     | PrvCount | Loader * | Valid | Invalid | Rejected | Ready | Sent (90) | Pho |
|------|-------|-----------|-----------------------------------------------------|----------|----------|-------|---------|----------|-------|-----------|-----|
| n Ty | 27015 | 473055151 | Advanced Gynecology and Laparoscopy of North Jerse  | 3        |          | 0     | 19      | 10       | 0     | 560       | 201 |
| _    | 27812 | 262892384 | Ambulatory Surgery Center of Somerset               | 4        |          | 0     | 0       | 0        | 0     | 0         | 855 |
| ims  | 22466 | 461641606 | Bellapianta Orthopaedics and Sports Medicine LLC    | 5        |          | 0     | 37      | 2        | 0     | 1074      | 855 |
| m ID | 26235 | 822033168 | Edison Spine Center LLC                             | 6        |          | 0     | 5       | 6        | 11    | 439       | 732 |
|      | 22663 | 223367213 | Englewood Knee & Sports Medicine PC                 | 4        |          | 0     | 59      | 12       | 0     | 354       | 270 |
|      | 28431 | 842326502 | Englewood Spine Associates, LLC                     | 1        |          | 0     | 4       | 3        | 1     | 621       | 855 |
|      | 26539 | 452793407 | Kirshner Spine Institute                            | 4        |          | 0     | 5       | 1        | 0     | 79        | 855 |
|      | 6092  | 223599865 | MAM Orthopaedics PA                                 | 3        | ANSI     | 0     | 42      | 6        | 6     | 987       | 201 |
|      | 25724 | 223427137 | New Jersey Orthopaedics Sports & Spine Institute PA | 1        |          | 0     | 14      | 5        | 0     | 1181      | 908 |
|      | 26066 | MIXED     | Premier Orthopaedic Spine Associates                | 13       |          | 0     | 2       | 0        | 0     | 330       | 855 |
|      | 12899 | MIXED     | Premier Orthopedic Associates                       | 4        | ANSI     | 0     | 0       | 0        | 0     | 0         | 201 |
|      | 29174 | 223458408 | Robert C. Petrucelli, M.D.,                         | 1        |          | 0     | 0       | 0        | 0     | 0         | 973 |
|      | 16333 | MIXED     | Sammy I Masri MD LLC                                | 5        | ANSI     | 0     | 0       | 0        | 0     | 78        | 201 |
|      | 24117 | 204377711 | Samra Plastic and Reconstructive Surgery LLC        | 5        |          | 0     | 10      | 12       | 1     | 1128      | 732 |
|      | 23916 | 208052465 | Spinal Medicine and Acupuncture PC                  | 3        |          | 0     | 0       | 2        | 0     | 209       | 855 |
|      | 25560 | 455371672 | Spine Institute on the Emerald Coast                | 8        |          | 0     | 4       | 0        | 4     | 1929      | 850 |
|      | 8020  | CBO       | Strategic Practice Solutions                        | 0        |          | 0     | 0       | 0        | 0     | 0         | 201 |

## Click "select invalid & rejects" for that provider

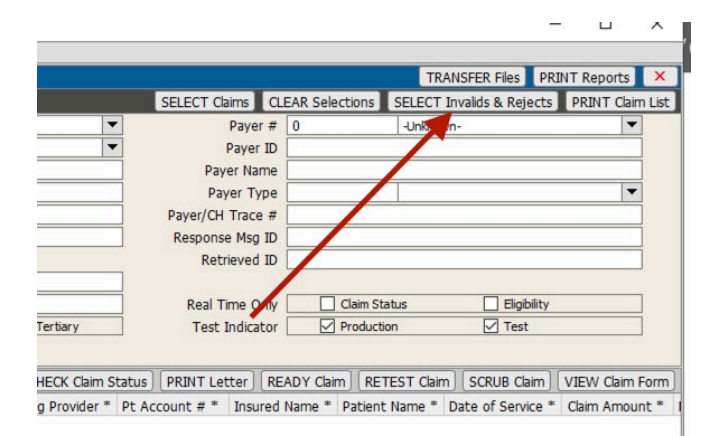

## Your rejections will pop up as shown below

| Customer ID    | 2606  | 5          | Pre    | nier Orthopae  | dic Spine Ass | ciates 🔻  | Assigned To            | 0             | -Unknown-             | •                  | 2               | Payer #   | 0                | -Unknown-               | -                |
|----------------|-------|------------|--------|----------------|---------------|-----------|------------------------|---------------|-----------------------|--------------------|-----------------|-----------|------------------|-------------------------|------------------|
| Claim Status   | NONE  |            | No     | Status Selecte | d             | •         | Claim Follow-Up        | NONE          | No Status Selected    | •                  | -               | Payer ID  |                  |                         |                  |
| Search Days    | C     | ) 30 (     | ) 60   | 0 90           | 365           | All       | Pat/Insured Last       |               |                       |                    | Pay             | er Name   |                  |                         |                  |
| Beginning      | mm/d  | ld/yyyy    |        | INV            | ALID DATE     | -         | Insured ID #           |               |                       |                    | Pay             | yer Type  |                  |                         | -                |
| Ending         | mm/d  | ld/yyyy    |        |                |               |           | Facility/POS/TOB       |               |                       |                    | Payer/CH        | Trace #   |                  |                         |                  |
| Date Range     |       | O Upload   | ed     | Filed          | O Se          | rvice     | Pt Account #           |               |                       |                    | Respons         | e Msg ID  |                  |                         |                  |
| Uploaded File  | 0     |            | -Un    | known-         |               | -         |                        |               |                       |                    | Retr            | rieved ID |                  |                         |                  |
| Billing Prv    | 0     |            | -Un    | known-         |               | •         | EDI Claim ID           |               |                       |                    |                 |           |                  |                         |                  |
| Rendering Prv  | 0     |            | -Un    | known-         |               | •         | EDI Scrub ID           |               |                       |                    | Real T          | ime Only  | Claim Statu      | us Eligibility          |                  |
| Claim Format   |       | Profession | al     | ✓ Institution  | ial 🗹 De      | ntal      | Resp Payer             | Primary       | Secondary             | Tertiary           | Test            | Indicator | Production       | Test                    |                  |
| Claim Type     |       | Claim      |        | Encounter      | Pre           | e-Scrub   |                        |               |                       |                    |                 |           |                  |                         |                  |
| Selected REJE  | TED A | nd INVAL   | ID Cla | ims (2) Sort   | by EDI Clain  | n ID *    |                        |               |                       | CHECK Claim        | Status PRINT Le | tter RE   | ADY Claim RETES  | ST Claim SCRUB Claim    | VIEW Claim Form  |
| EDI Claim ID * | 1     | Type *     | RT     | Cust # *       | Status *      | Payer # ' | Payer * (Real Time Pay | ers in Green) | Billing Provider * Re | ndering Provider * | Pt Account # *  | Insured   | Name * Patient N | ame * Date of Service * | Claim Amount * I |
| 349651213      |       | 5IP        |        | 26066          | INVALID       | 0         | UHC (UNKNOWN)          |               | 103427:Surgical       |                    | 3126-12078      | CHURCH,   | JESSICA Self     | 01/20/2020              | \$2,735.00       |
| 349651260      |       | SPP        | E      | 26066          | INVALID       | 263       | AMERIHEALTH OF NJ (547 | D4)           | 86975:Premier O 86    | 977:Ferraro, John  | 2612-12085      | MANZO, C  | CARL Self        | 10/21/2019              | \$248,008.15 I   |
|                |       |            |        |                |               |           |                        | $\leq$        |                       |                    |                 |           |                  |                         |                  |
|                |       |            |        |                |               |           |                        |               |                       |                    |                 |           |                  |                         |                  |
|                |       |            |        |                |               |           |                        |               |                       |                    |                 |           |                  |                         |                  |
|                |       |            |        |                |               |           |                        |               |                       |                    |                 |           |                  |                         |                  |
|                |       |            |        |                |               |           |                        |               |                       |                    |                 |           |                  |                         |                  |
|                |       |            |        |                |               |           |                        |               |                       |                    |                 |           |                  |                         |                  |
| -              |       |            |        |                |               |           |                        |               |                       | •                  |                 |           |                  |                         |                  |

You can double click the line and additional details will show up "downstairs"

|                                                                                                    | JECTED A                                                                        | nd INVA                                     | LID Clai                                                   | ms (2) Sort                                    | by EDI C                                               | Claim ID *                                                                                                    |                                                                              |                  |                   | CHECK Cla           | im Status                                            | PRINT Le                | tter READY Clai               | m RETEST (                                           | Claim SCRUB Claim                                  | VIEW Claim Fo  |
|----------------------------------------------------------------------------------------------------|---------------------------------------------------------------------------------|---------------------------------------------|------------------------------------------------------------|------------------------------------------------|--------------------------------------------------------|----------------------------------------------------------------------------------------------------|------------------------------------------------------------------------------|------------------|-------------------|---------------------|------------------------------------------------------|-------------------------|-------------------------------|------------------------------------------------------|----------------------------------------------------|----------------|
| EDI Claim ID *                                                                                                    | * 1                                                                             | Type *                                      | RT                                                         | Cust # *                                       | Status '                                               | * Payer # *                                                                                                    | Payer * (Real Time                                                           | Payers in Green) | Biling Provider * | Rendering Provide   | er * Pt Acc                                          | ount # *                | Insured Name *                | Patient Name                                         | * Date of Service                                  | * Claim Amoun  |
| 349651213                                                                                                    |                                                                                 | SIP                                         |                                                            | 26066                                          | INVALID                                                | 0                                                                                                    | UHC (UNKNOWN)                                                                |                  | 103427:Surgical   |                     | 3126-1                                               | 2078                    | CHURCH, JESSICA               | Self                                                 | 01/20/2020                                         | \$2,735.0      |
| 349651260                                                                                                    |                                                                                 | 5PP                                         | E                                                          | 26066                                          | INVALID                                                | 263                                                                                                    | AMERDHEALTH OF NJ (                                                          | 54704)           | 86975:Premier O   | 86977:Ferraro, John | n 2612-1                                             | 2085                    | MANZO, CARL                   | Self                                                 | 10/21/2019                                         | \$248,008.     |
|                                                                                                    |                                                                                 |                                             |                                                            |                                                |                                                        |                                                                                                    |                                                                              |                  |                   |                     |                                                      |                         |                               |                                                      |                                                    |                |
| Status Messa                                                                                                    | ages for Si                                                                     | elected                                     | Claim 34                                                   | 19651213 -                                     | Claim Sta                                              | atus INVALID                                                                                                    |                                                                              |                  |                   |                     |                                                      |                         | VIEW Change L                 | .og PRINT T                                          | Timely Filing ADD I                                | 4emo] [EDIT M  |
| :<br>Status Messa<br>Status ID D                                                                                           | ages for Si                                                                     | elected (                                   | Claim 34                                                   | 19651213 -<br>Msg L                            | Claim Sta                                              | atus INVALID<br>Iessage                                                                                         |                                                                              | Message from Su  | pport             | Error Code          | Claim Status                                         | Batch ID                | VIEW Change I<br>Batch Number | .og PRINT T<br>Resp Msg ID                           | Timely Filing ADD 1                                | Aemo EDIT Me   |
| status Messa<br>Status ID D<br>3121817502 02                                                                               | ages for Si<br>Date<br>12/10/20 08                                              | elected  <br>Si                             | Claim 34<br>ource                                          | 19651213 -<br>Msg L<br>REJEC                   | Claim Sta<br>.evel M<br>T At                           | atus INVALID<br>lessage<br>ttending provider i                                                                  | s missing.                                                                   | Message from Su  | pport             | Error Code          | Claim Status                                         | Batch ID                | VIEW Change L<br>Batch Number | .og PRINT T<br>Resp Msg ID<br>1246                   | Timely Filing ADD 1<br>Retrieved ID                | 1emo] (EDIT M  |
| :<br>Status Messa<br>Status ID D<br>5121817502 0<br>5121817500 0                                                           | ages for Si<br>Date<br>12/10/20 08<br>12/10/20 08                               | elected<br>Si<br>101 TE                     | Claim 34<br>ource<br>STER<br>STER                          | 19651213 -<br>Msg L<br>REJEC<br>REJEC          | Claim Sta<br>.evel M<br>T At<br>T In                   | atus INVALID<br>lessage<br>ttending provider i<br>isurance Payor ID                                             | s missing.<br>Match Nat Found, Ple                                           | Message from Su  | pport             | Error Code          | Claim Status<br>NVALID                               | Batch ID<br>0<br>0      | VIEW Change L<br>Batch Number | .og PRINT T<br>Resp Msg ID<br>1246<br>1              | Timely Filing ADD I<br>Retrieved ID<br>0           | 4emo] [EDIT M  |
| <ul> <li>Status Messa</li> <li>Status ID D</li> <li>3121817502 00</li> <li>3121817500 00</li> <li>3121817497 00</li> </ul> | ages for Si<br>Date<br>12/10/20 08<br>12/10/20 08<br>12/10/20 08                | elected  <br>Si<br>101                      | Claim 34<br>ource<br>ISTER<br>ISTER<br>ISTER               | 19651213 -<br>Msg L<br>REJEC<br>REJEC<br>REJEC | Claim Sta<br>Jevel M<br>T At<br>T In<br>T In           | atus INVALID<br>lessage<br>ttending provider i<br>isurance Payor ID<br>ivalid Value in UB F                     | s missing.<br>Match Not Found, Ple<br>iac Type - CLM05 (BL)                  | Message from Su  | pport             | Error Code          | Cam Status<br>NVALID<br>NVALID<br>NVALID             | Batch ID<br>0<br>0      | VIEW Change I<br>Batch Number | og PRINT T<br>Resp Msg ID<br>1246<br>1<br>50024      | Timely Filing ADD I<br>Retrieved ID<br>0<br>0      | 4emo] [EDIT M  |
| C<br>Status Messa<br>Status ID D<br>1121817502 01<br>1121817500 01<br>1121817477 01<br>1121817470 01                       | ages for Si<br>Date<br>12/10/20 08<br>12/10/20 08<br>12/10/20 08<br>12/10/20 08 | elected<br>Si<br>201 TE<br>201 TE<br>201 LC | Claim 34<br>ource<br>STER<br>STER<br>STER<br>STER<br>DADER | 19651213 -<br>Msg L<br>REJEC<br>REJEC<br>LOADE | Claim Sta<br>Level M<br>T At<br>T In<br>T In<br>ED Cla | atus BIVALID<br>lessage<br>ttending provider i<br>surance Payor ID<br>ivalid Value in LIB F<br>aim Loaded. Read | s missing.<br>Match Not Found, Ple<br>ac Type - QLMDS (R.)<br>y for Testing! | Message from Su  | pport             | Error Code          | Claim Status<br>NVALID<br>NVALID<br>NVALID<br>.OADED | Batch ID<br>0<br>0<br>0 | VIEW Change I<br>Batch Number | og PRINT T<br>Resp Msg ID<br>1246<br>1<br>50024<br>0 | Timely Filing ADD I<br>Retrieved ID<br>0<br>0<br>0 | Nemo ] [EDIT M |

Double click most recent line and you will be able to correct most errors here (in this example it is the provider information that is missing)

| Other Insurance |
|-----------------|
|                 |
|                 |
| Sig/Assign      |
|                 |
| Claim Notes     |
| Biling Note     |
| 0               |
| Paperwork (PWK) |
|                 |
| EPSDT Referral  |
| Contract Info   |
|                 |
| Misc Data       |
|                 |
|                 |
|                 |
|                 |
| tem Control # * |
| B 1             |

NOTE: Some errors like diagnosis codes and zip codes will correct in MedEvolve BUT NOT ALL. Please double check the error is fixed in MedEvolve for future submissions.

#### SUBMITTING CLAIMS ELECTRONICALLY (IHCFA)

Go to Electronic Claims and check off "iHCFA" and ONE file at a time, as shown below (NOTE: you must do this process for each file present... only one file may be sent at a time)

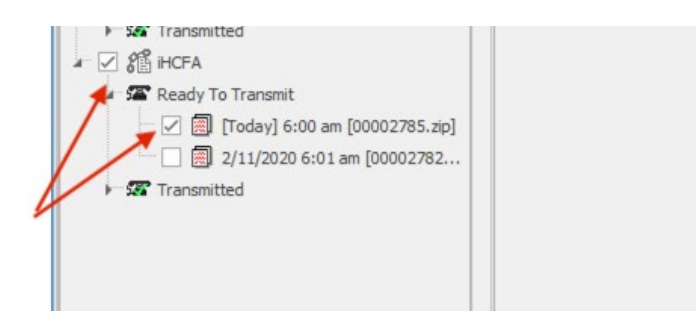

Click "connect"

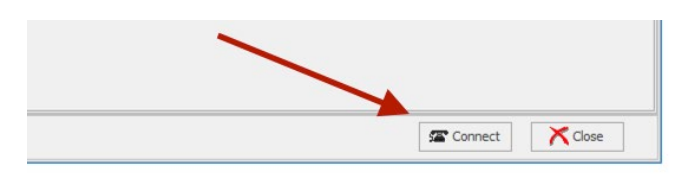

# Click "Connect to iHCFA"

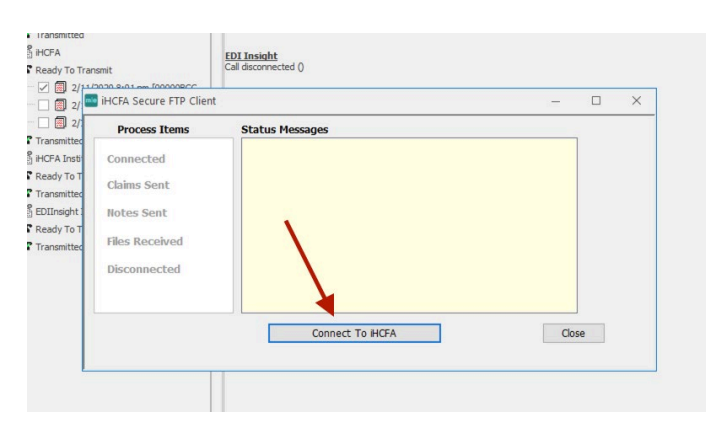

Once transmission is complete click "close"

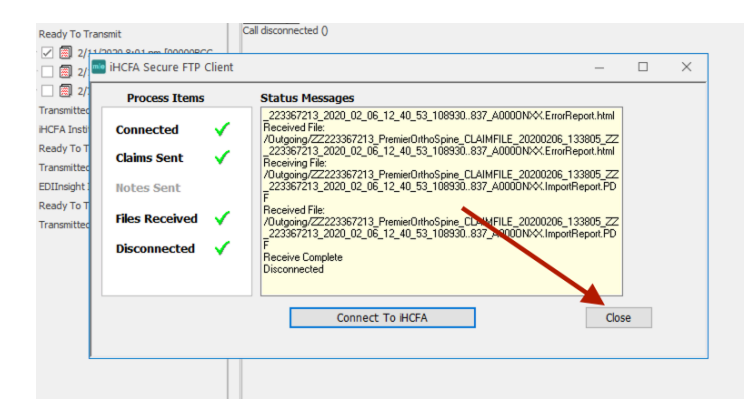